# Response Curve (Experiment 1)

| Error category    | Error message               | Example case                                                    |                                                                         |                                                                        | Solution to the issue                                                       |
|-------------------|-----------------------------|-----------------------------------------------------------------|-------------------------------------------------------------------------|------------------------------------------------------------------------|-----------------------------------------------------------------------------|
| Internal standard | Internal standard is set to | Internal                                                        |                                                                         |                                                                        | In Skyline, settings -> Peptide Settings -> Modifications ->                |
|                   | be none.                    | Skyline File Name Standard<br>Type                              | ٩                                                                       | Quality                                                                | Internal standard type, set Internal standard.                              |
|                   |                             | MousePlasmaV2Exp1B3_refined.sky none The in                     | internal standard in<br>one. Errors happen fo                           | the skyline file is set to                                             |                                                                             |
|                   |                             |                                                                 |                                                                         |                                                                        |                                                                             |
| Internal standard | Internal standard is        | Internal                                                        |                                                                         |                                                                        | In Skyline, settings -> Peptide Settings -> Modifications ->                |
|                   | incorrect according to the  | Skyline File Name Standard<br>Type                              | Qu                                                                      | Jality                                                                 | Internal standard type, set Internal standard to be the correct             |
|                   | inferred internal standard. | MousePlasmaV2Exp1B3_refined.sky heavy Heavy, with Errors heavy. | ernal standard in the<br>while the inferred in<br>happen for all the pe | e skyline file is set to be<br>nternal standard is light.<br>peptides. | type.                                                                       |
| Attribute         | Essential attributes have   |                                                                 |                                                                         |                                                                        | 1. In Skyline, for the old template, View -> Document Grid ->               |
|                   | missing values.             | Skyline File Name Peptide ser                                   | equence with<br>rrors                                                   | Issue reason                                                           | Views -> Replicates, check the corresponding attributes; for the            |
|                   |                             |                                                                 |                                                                         | <ul> <li>Essential attribute(s)<br/>has (have) missing</li> </ul>      | new template, View -> Document Grid -> Views -> Assay Curve                 |
|                   |                             |                                                                 |                                                                         | ReplicateName;<br>Replicate; SampleGroup.                              | <b>Replicates</b> , check the corresponding attributes.                     |
|                   |                             | DDRpanel_052316_curves_05_QCTEST.sky DLSHIGDAVVISC[+            | +57]AK[+114]DGVK                                                        | <ul> <li>Essential attribute(s)<br/>has (have) missing</li> </ul>      | 2. If the corresponding attributes are normal in step 1, in Skyline,        |
|                   |                             |                                                                 |                                                                         | values, including<br>ISSpike or<br>PeptideConcentrationIS.             | View -> Targets -> By Name, in Targets panel, navigate to the               |
|                   |                             |                                                                 |                                                                         |                                                                        | peptide sequence, check the fragment ions from precursors of                |
|                   |                             |                                                                 |                                                                         |                                                                        | light and heavy isotopes, find the fragment ions with no data,              |
|                   |                             |                                                                 |                                                                         |                                                                        | and delete them.                                                            |
| Attribute         | Essential attributes are    | None                                                            |                                                                         |                                                                        | In Skyline, for the old template, View -> Document Grid -> Views            |
|                   | annotated in unqualified    |                                                                 |                                                                         |                                                                        | -> <b>Replicates</b> , check the data types of corresponding attributes;    |
|                   | data type.                  |                                                                 |                                                                         |                                                                        | for the new template, View -> Document Grid -> Views -> Assay               |
|                   |                             |                                                                 |                                                                         |                                                                        | Curve Replicates, check the data types of corresponding                     |
|                   |                             |                                                                 |                                                                         |                                                                        | attributes.                                                                 |
| Internal standard | The annotation of the       | Pentide                                                         |                                                                         |                                                                        | In Skyline, for the old template, View -> Document Grid -> Views            |
| peptide           | concentration of the        | Skyline File Name sequence with<br>errors                       | lss                                                                     | sue reason                                                             | -> Replicates, check the attribute of IS Spike, then View ->                |
| concentration     | internal standard peptide   |                                                                 | <ul> <li>The annotation of<br/>internal standard</li> </ul>             | of the concentration of the<br>od peptide has issues. Please           | <b>Document Grid -&gt; Views -&gt; Peptides</b> , check the attribute of    |
|                   | has issues.                 | MousePlasmaV2Exp1B3_refined.sky LPLPALFK                        | check the annota<br>PeptideConcentra                                    | ation of IS Spike or<br>ationIS.                                       | PeptideConcentrationIS; for the new template, View ->                       |
|                   |                             |                                                                 |                                                                         |                                                                        | <b>Document Grid -&gt; Views -&gt; Assay Peptides</b> , check the attribute |
|                   |                             |                                                                 |                                                                         |                                                                        | of Internal Standard Concentration.                                         |
| Concentration     | More than one               | None                                                            |                                                                         |                                                                        | In Skyline, for the old template, View -> Document Grid -> Views            |
|                   | concentration levels are    |                                                                 |                                                                         |                                                                        | -> <b>Replicates</b> , check the attribute of Concentration; for the new    |

|                                  | needed.                                                                                                    |                                            |                                    |                                                                                                    | template, View -> Document Grid -> Views -> Assay Curve<br>Replicates, check the attribute of Analyte Concentration.                                                                                                    |
|----------------------------------|----------------------------------------------------------------------------------------------------|--------------------------------------------|------------------------------------|----------------------------------------------------------------------------------------------------|----------------------------------------------------------------------------------------------------|
| Light and<br>Medium isotope      | Both light and medium<br>isotope labels are found in<br>the peptide.                                                                                                    | None                                       |                                    |                                                                                                    | In Skyline, in the <b>Targets</b> panel, navigate to the peptide with errors, click each fragment ion to check its isotope label type.                                                                                                    |
| Area values of<br>heavy or light | More than one area values<br>of heavy or light isotope                                                                                                    | Skyline File Name                          | Peptide<br>sequence<br>with errors | Issue reason                                                                                                    | In Skyline, in the <b>Targets</b> panel, navigate to the peptide with errors, click each fragment ion and check the <b>Peak Areas</b> –                                                                                                    |
| Isotope                          | exist for the combination<br>of protein,<br>peptidemodifiedsequence,<br>precursorcharge,<br>productcharge,<br>fragmention, replicate,<br>concentration,<br>samplegroup, isspike and<br>isotopelabel. | 20160720_MousePlasmaExp1Batch5_refined.sky | ETPAASEAPSSAAK                     | <ul> <li>More than one area values of heavy<br/>or light isotope exist for the<br/>combination of protein,<br/>peptidemodifiedsequence,<br/>precursorcharge, productcharge,<br/>fragmention, replicate,<br/>concentration, samplegroup, isspike<br/>and isotopelabel.</li> </ul> | <b>Replicate Comparison</b> panel, more than one <b>Peak Area</b> value could be observed in one <b>Replicate</b> . Re-import the data related to the peptide into the current Skyline document to make sure there is one area value of heavy or light isotope kept.                                                                                                    |
| Fragment ion                     | In response curve, no<br>fragment ion with both<br>heavy and light isotopes<br>exists.                                                                                                    | None                                       |                                    |                                                                                                    | In Skyline, in the <b>Targets</b> panel, navigate to the peptide with<br>errors, click each fragment ion (heavy or light isotope) and check<br>the <b>Peak Area</b> value <b>in Peak Areas – Replicate Comparison</b><br>panel. Re-import the data related to the peptide into the current<br>Skyline document to make sure the heavy and light isotope<br>appear only one time for the fragment ions of the peptide. |

| Warning                      | Warning message                                                                                            | Example case                                                                                                    | Solution to the issue                                                                           |
|------------------------------|----------------------------------------------------------------------------------------------------|----------------------------------------------------------------------------------------------------|-------------------------------------------------------------------------------------------------|
| category                     |                                                                                                    |                                                                                                    |                                                                                                 |
| Fragment ion                 | In response curve, the<br>number of fragment ions<br>with both heavy and light<br>isotopes is less than 3. | In response curve, only two fragment ions 2.y4.1, 2.y5.1 (with both heavy and light isotopes) exist.<br>Analyte: Q96B36.LNT[+80]SDFQK | Check the response curve graph to make further decisions.                                       |
| Bad linear<br>regression fit | The coefficient of variance<br>of slopes of the fragment<br>ions is larger than 0.5.                       | Analyte: OS5819.VYPLINR                                                                                                    | Check the slopes of the fragment ions in the response curve graph<br>to make further decisions. |

| Bad linear<br>regression fitting | The fit of the linear<br>regression model is poor<br>due to R <sup>2</sup> < 0.5 or p > 0.05<br>in the significance test for<br>linear regression. | Analyte: Q92851.HEDILSILTAVNDDVSR | Check the response curve graph to make further decisions. |
|----------------------------------|----------------------------------------------------------------------------------------------------|-----------------------------------|-----------------------------------------------------------|
| Bad linear<br>regression fitting | The exponent of the fitted<br>power function for the<br>fragment ion data is not<br>between 0.75 and 1.25                                          | None                              | Check the response curve graph to make further decisions. |
| High variance                    | Not all of the transition<br>ratios of the fragment ion<br>are within 30% of the<br>mean when checking the<br>samples above the LLOQ               | None                              | Check the response curve graph to make further decisions. |

# Repeatability (Experiment 2)

| Error category    | Error message               | Example case                                                                                                    | Solution to the issue                                                  |
|-------------------|-----------------------------|----------------------------------------------------------------------------------------------------|------------------------------------------------------------------------|
| Internal standard | Internal standard is set to | None                                                                                                    | In Skyline, settings -> Peptide Settings -> Modifications ->           |
|                   | be none.                    |                                                                                                    | Internal standard type, set Internal standard.                         |
| Internal standard | Internal standard is        | Internal                                                                                                    | In Skyline, settings -> Peptide Settings -> Modifications ->           |
|                   | incorrect according to the  | Skyline File Name Standard Quality<br>Type                                                                                | Internal standard type, set Internal standard to be the correct        |
|                   | inferred internal standard. | TCGA glyco 26<br>peps_repeatability.sky light The internal standard in the skyline file is set to be<br>all the peptides. | type.                                                                  |
| Attribute         | Essential attributes have   |                                                                                                    | In Skyline, for the old template, View -> Document Grid -> Views       |
|                   | missing values.             | Skyline File Name Peptide sequence with errors Issue re                                                                   | -> <b>Replicates</b> , check the corresponding attributes; for the new |
|                   |                             | • Essenti<br>attribu<br>(have)                                                                                            | template, View -> Document Grid -> Views -> Assay                      |
|                   |                             | DDRpanel_052316_repeatability_03_QCTEST.sky LSLEFPSGYPYNAPTVK, precursor charge: 2 values, cludi Replica Concent SampleG  | Repeatability Replicates, check the corresponding attributes.          |
|                   |                             |                                                                                                    |                                                                        |
| Attribute         | Essential attributes are    | None                                                                                                    | In Skyline, for the old template, View -> Document Grid -> Views       |
|                   | using uncontrolled terms.   |                                                                                                    | -> Replicates, check the corresponding attributes; for the new         |
|                   |                             |                                                                                                    | template, View -> Document Grid -> Views -> Assay                      |
|                   |                             |                                                                                                    | <b>Repeatability Replicates</b> , check the corresponding attributes.  |
| Attribute         | Essential attributes are    | None                                                                                                    | In Skyline, for the old template, View -> Document Grid -> Views       |
|                   | annotated in unqualified    |                                                                                                    | -> Replicates, check the data type of the corresponding                |
|                   | data type.                  |                                                                                                    | attributes; for the new template, View -> Document Grid ->             |
|                   |                             |                                                                                                    | Views -> Assay Repeatability Replicates, check the data type of        |
|                   |                             |                                                                                                    | the corresponding attributes.                                          |
| Light and         | Both light and medium       | None                                                                                                    | In Skyline, in the Targets panel, navigate to the peptide with         |
| Medium isotope    | isotope labels are found in |                                                                                                    | errors, click each fragment ion to check its isotope label type.       |
|                   | the peptide with a specific |                                                                                                    |                                                                        |
|                   | charge.                     |                                                                                                    |                                                                        |

| Area values of | The number of light        |                                               | Pontido                 |                                                                                                    | In Skyline, for the old template, View -> Document Grid ->         |
|----------------|----------------------------|-----------------------------------------------|-------------------------|----------------------------------------------------------------------------------------------------|--------------------------------------------------------------------|
| heavy or light | isotopes or heavy isotopes | Skyline File Name                             | sequence with<br>errors | issue reason                                                                                                    | Views -> Replicates, check the values of the attribute of          |
| Isotope        | is not one due to wrongly  |                                               |                         | <ul> <li>For b2 (1+): 2 heavy isotopes 2 light<br/>isotopes due to multiple values in</li> </ul>                                                                                                    | Replicate for the problematic replicate names, for example,        |
|                | annotated values in        |                                               |                         | <pre>attributes: replicate_name (Day4_Std3_R01  <br/>Day4_Std3_R03). For b3 (1+): 2 heavy isotopes<br/>2 light isotopes due to multiple values in<br/>attributes: replicate_name (Day4_Std3_R01  <br/>Day4_Std3_R03). For y3 (1+): 2 heavy isotopes<br/>2 light isotopes due to multiple values in<br/>attributes: replicate_name (Day4_Std3_R01  <br/>Day4_Std3_R03). For y3 (1+): 2 heavy isotopes<br/>2 light isotopes due to multiple values in<br/>attributes: replicate_name (Day4_Std3_R01  <br/>Day4_Std3_R03). For y3 (1+): 2 heavy isotopes<br/>2 light isotopes due to multiple values in<br/>attributes: replicate_name (Day4_Std3_R01  <br/>Day4_Std3_R03, For y6 (1+): 2 heavy isotopes</pre> | correct the values of the attribute of Replicate for the replicate |
|                | attributes.                |                                               |                         |                                                                                                    | name of Day4_Std3_R01 and Day4_Std3_R03. In Skyline, for the       |
|                |                            | MousePlasmaExp2B3_Refined.sky precursor charg | precursor charge:<br>2  |                                                                                                    | old template, View -> Document Grid -> Views -> Replicates,        |
|                |                            |                                               |                         |                                                                                                    | check the values of the attribute of Replicate for the             |
|                |                            |                                               |                         | 2 light isotopes due to multiple values in<br>attributes: replicate_name (Day4_Std3_R01  <br>Dav4_Std3_R03).                                                                                                    | problematic replicate names; for the new template, <b>View</b> ->  |
|                |                            |                                               |                         |                                                                                                    | Document Grid -> Views -> Assay Repeatability Replicates,          |
|                |                            |                                               |                         |                                                                                                    | check the values of the attribute of Replicate Number for the      |
|                |                            |                                               |                         |                                                                                                    | problematic replicate names.                                       |

| Warning        | Warning message              | Example case Solution to the issue                                                                                                    |
|----------------|------------------------------|----------------------------------------------------------------------------------------------------|
| category       |                              |                                                                                                    |
| Fragment ion   | In repeatability graph, the  | In the repeatability graph below, the number of fragment ions Check the repeatability graph to make further decisions.                                   |
|                | number of fragment ions      | is 1 < 3; the only fragment ion is: y7 (1+).                                                                                                    |
|                | with both heavy and light    |                                                                                                    |
|                | isotopes is less than 3.     | straujuoLivioirevdevsek<br>y7 (1+) sum olinis                                                                                                    |
|                |                              |                                                                                                    |
|                |                              |                                                                                                    |
|                |                              |                                                                                                    |
|                |                              | ed (are                                                                                                    |
|                |                              |                                                                                                    |
|                |                              |                                                                                                    |
|                |                              | a         i         i         i         j           1         2         3         4         5           Time (day)         Time (day)         Time (day) |
|                |                              |                                                                                                    |
|                |                              |                                                                                                    |
|                | la na sata bilita ana da fan | For forework in (44.(2)), there are no with an also 4. Check the constant life much to make for the devicing                                             |
| Missing points | In repeatability graph, for  | For fragment ion y14 (2+), there are no points on day 4. Check the repeatability graph to make further decisions.                                        |
|                | the fragment ion, there is   | »                                                                                                    |
|                | no point on at least one     |                                                                                                    |
|                | uay.                         | origi<br>origi<br>भाष                                                                                                    |
|                |                              | G<br>G<br>G<br>G                                                                                                    |
|                |                              |                                                                                                    |
|                |                              |                                                                                                    |
|                |                              | ed (a                                                                                                    |
|                |                              |                                                                                                    |
|                |                              |                                                                                                    |
|                |                              |                                                                                                    |
|                |                              | 1 2 3 4 5<br>Time (day)                                                                                                    |
| Missing points | In repeatability graph,      | None Check the repeatability graph to make further decisions.                                                                                            |
|                | fragment ion doesn't have    |                                                                                                    |
|                | three concentrations: Hi,    |                                                                                                    |
|                | Med, and Low on a specific   |                                                                                                    |

|                  | day.                               |                                                               |                                                          |
|------------------|------------------------------------|---------------------------------------------------------------|----------------------------------------------------------|
| Missing points   | In repeatability graph,            | For fragment ion y5 (1+), there are less than 3 replicates in | Check the repeatability graph to make further decisions. |
|                  | fragment ion has less than         | concentration(s) Hi, Lo, Med on day 1.                        |                                                          |
|                  | 3 replicates for a specific        | GLDARPEVTR<br>v5 (1+)                                         |                                                          |
|                  | concentration on the specific day. | Weastrice (area ratio) [00-scale]                             |                                                          |
|                  |                                    |                                                               |                                                          |
| Bad distribution | In repeatability graph, for        | None                                                          | Check the repeatability graph to make further decisions. |
| of points        | the fragment ion, the intra-       |                                                               |                                                          |
|                  | assay, inter-assay or total        |                                                               |                                                          |
|                  | coefficient of variance is         |                                                               |                                                          |
|                  | larger than the threshold of       |                                                               |                                                          |
|                  | 0.2.                               |                                                               |                                                          |
| High variance    | Not of all the transition          | None.                                                         | Check the repeatability graph to make further decisions. |
|                  | ratios of the fragment ion in      |                                                               |                                                          |
|                  | the specific concentration         |                                                               |                                                          |
|                  | are within 30% of the              |                                                               |                                                          |
|                  | mean.                              |                                                               |                                                          |

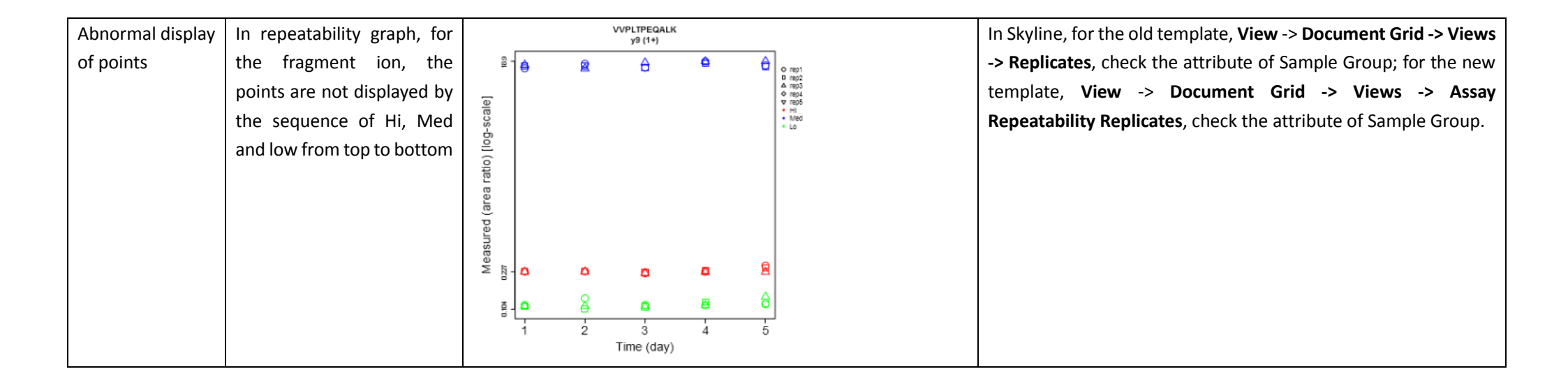

### Selectivity (Experiment 3)

| Error category    | Error message               | Example case                                                                                                    | Solution to the issue                                                 |
|-------------------|-----------------------------|----------------------------------------------------------------------------------------------------|-----------------------------------------------------------------------|
| Internal standard | Internal standard is set to | Internal                                                                                                    | In Skyline, settings -> Peptide Settings -> Modifications ->          |
|                   | be none.                    | Skyline File Name Standard Quality<br>Type                                                                                                    | Internal standard type, set Internal standard.                        |
|                   |                             | The internal standard in the skyline file is set to be<br>none. Please set it to be heavy. Errors happen for all<br>the mortides                                                                                                    |                                                                       |
|                   |                             |                                                                                                    |                                                                       |
| Internal standard | Internal standard is        |                                                                                                    | In Skyline, settings -> Peptide Settings -> Modifications ->          |
|                   | incorrect.                  | Internal<br>Skyline File Name Standard Quality                                                                                                    | Internal standard type, set Internal standard to be the correct       |
|                   |                             | Type<br>The internal standard in the skuline file is set to be                                                                                                    | type.                                                                 |
|                   |                             | Batch1_Exp3_20160519_M1.sky heavy heavy, while the infered internal standard is light.<br>Errors happen for all the peptides.                                                                                                    |                                                                       |
|                   |                             |                                                                                                    |                                                                       |
| Attribute         | Essential attributes have   | None                                                                                                    | In Skyline, View -> Document Grid -> Views -> Assay Selectivity       |
|                   | missing values.             |                                                                                                    | <b>Replicates</b> , check the corresponding attributes.               |
|                   |                             |                                                                                                    |                                                                       |
|                   |                             |                                                                                                    |                                                                       |
|                   |                             |                                                                                                    |                                                                       |
|                   |                             |                                                                                                    |                                                                       |
| Attribute         | Essential attributes are    | None                                                                                                    | In Skyline, View -> Document Grid -> Views -> Assay Selectivity       |
|                   | annotated in unqualified    |                                                                                                    | <b>Replicates</b> , check the data types of corresponding attributes. |
|                   | data type.                  |                                                                                                    |                                                                       |
| Light and         | Both light and medium       | None                                                                                                    | In Skyline, in the Targets panel, navigate to the peptide with        |
| Medium isotope    | isotope labels are found in |                                                                                                    | errors, click each fragment ion to check its isotope label type.      |
|                   | the peptide with a specific |                                                                                                    |                                                                       |
|                   | charge.                     |                                                                                                    |                                                                       |
| Concentration     | More than one               | None                                                                                                    | In Skyline, View -> Document Grid -> Views -> Assay Selectivity       |
|                   | concentration levels are    |                                                                                                    | <b>Replicates</b> , check the attribute of Analyte Concentration.     |
|                   | needed.                     |                                                                                                    |                                                                       |
| Area values of    | The number of light         |                                                                                                    | In Skyline, View -> Document Grid -> Views -> Assay Selectivity       |
| heavy or light    | isotopes or heavy isotopes  | Skyline File Name sequence with Issue reason<br>errors                                                                                                    | Replicates, check the values of the attribute of Replicate            |
| Isotope           | is not one due to wrongly   | <ul> <li>Tor yr (1): 2 Reavy isotops: 2 light isotops do to wrady? another wrady another value in<br/>attributes: regulates, analyte construction or sample groups, for yr (1): 2 heavy<br/>isotops: 2 light isotops do to mongly another value in attributes: regulates;<br/>provide the sample another value in attributes; regulates;<br/>provide the sample another value in attributes; regulates;<br/>provide the sample another value in attributes; regulates;<br/>provide the sample another value in attributes; regulates;<br/>provide the sample another value in attributes; regulates;<br/>provide the sample another value in attributes; regulates;<br/>provide the sample another value in attributes; regulates;<br/>provide the sample another value in attributes; regulates;<br/>provide the sample another value in attributes; regulates;<br/>provide the sample another value in attributes; regulates;<br/>provide the sample another value in attributes; regulates;<br/>provide the sample another value in attributes; regulates;<br/>provide the sample another value in attributes;<br/>provide the sample another value in attributes;<br/>provide the sample another value in attributes;<br/>provide the sample another value in attributes;<br/>provide the sample another value in attributes;<br/>provide the sample another value in attributes;<br/>provide the sample another value in attributes;<br/>provide the sample another value in attributes;<br/>provide the sample another value in attributes;<br/>provide the sample and the sample and the sample another value in attributes;<br/>provide the sample and the sample and the samp</li></ul> | Number, Analyte Concentration and Exp3 SampleGroup.                   |
|                   | annotated values in         | 11-20_16-51-53.sky.zip precursion carping progr. for y9 (1): 2 havy interpret 2 [jight interpret and progr. for y9 (1): 2 havy interpret 2 [jight interpret and progr. for y9 (2): 2 havy interpret 2 [jight interpret and progr. for y9 (2): 2 havy interpret 2 [jight interpret an                                                                                  |                                                                       |
|                   | attributes.                 |                                                                                                    |                                                                       |

| Warning            | Warning message             | Example case                                                     | Solution to the issue                                          |
|--------------------|-----------------------------|------------------------------------------------------------------|----------------------------------------------------------------|
| category           |                             |                                                                  |                                                                |
| Fragment ion       | The number of fragment      | None                                                             | Check the selectivity graph to make further decisions.         |
|                    | ions is less than 3.        |                                                                  |                                                                |
|                    |                             |                                                                  |                                                                |
| Sample group       | The number of sample        | None                                                             | Check the selectivity graph to make further decisions.         |
|                    | group is less than 6.       |                                                                  |                                                                |
|                    |                             |                                                                  |                                                                |
| Bad linear         | The coefficient of variance | None                                                             | Check the selectivity graph to make further decisions.         |
| regression fit     | of slopes of the fragment   |                                                                  |                                                                |
|                    | ion is larger than 0.5.     |                                                                  |                                                                |
| Bad linear         | The fit of the linear       | None                                                             | Check the selectivity graph to make further decisions.         |
| regression fitting | regression model is poor    |                                                                  |                                                                |
|                    | due to $R^2 < 0.5$ for some |                                                                  |                                                                |
|                    | fragment ions in the        |                                                                  |                                                                |
|                    | regression                  |                                                                  |                                                                |
| Bad linear         | The RMSE of intercepts at   |                                                                  | Check the area values for the fragment ion v6 (1+) in Skyline. |
| regression fitting | y axis of the fit lines is  | For fragment ion of y6 (1+), the RMSE of intercepts at y axis of | <b>3 7 7 7</b>                                                 |
| -                  | ,<br>larger than 1.0.       | is 1.008 > 1.                                                    |                                                                |
|                    |                             | VLILAYAVC[+57]R                                                  |                                                                |
|                    |                             | y6 (1+)                                                          |                                                                |
|                    |                             | 8-                                                               |                                                                |
|                    |                             | Tell line                                                        |                                                                |
|                    |                             |                                                                  |                                                                |
|                    |                             | 6 • • • • • • • • • • • • • • • • • • •                          |                                                                |
|                    |                             | ponsee                                                           |                                                                |
|                    |                             |                                                                  |                                                                |
|                    |                             |                                                                  |                                                                |
|                    |                             | Spike-in level                                                   |                                                                |
|                    |                             |                                                                  |                                                                |

| High variance | Not all of the area ratios of | Nene | Check the area values for the fragment ion in Skyline. |
|---------------|-------------------------------|------|--------------------------------------------------------|
|               | the fragment ion in the       | None |                                                        |
|               | non-blank spike level are     |      |                                                        |
|               | within 30% of the mean.       |      |                                                        |

# Stability (Experiment 4)

| Error category    | Error message               | Example case                                                                    |                          |                                                                                                    |                                                                                                    | Solution to the issue                                                 |
|-------------------|-----------------------------|---------------------------------------------------------------------------------|--------------------------|----------------------------------------------------------------------------------------------------|----------------------------------------------------------------------------------------------------|-----------------------------------------------------------------------|
| Internal standard | Internal standard is set to |                                                                                 | Internal                 |                                                                                                    |                                                                                                    | In Skyline, settings -> Peptide Settings -> Modifications ->          |
|                   | be none.                    | Skyline File Name                                                               | Standard<br>Type         | d                                                                                                    | Quality                                                                                                    | Internal standard type, set Internal standard.                        |
|                   |                             | CPTAC_TemplateDoc_Exp4_Stability_DRAFT02_2020-<br>01-06_16-35-35.sky.zip        | none                     | The internal standar<br>none. Please set it<br>the peptides.                                                                    | d in the skyline file is set to be<br>to be heavy. Errors happen for all                                                                                                    |                                                                       |
|                   |                             |                                                                                 |                          |                                                                                                    |                                                                                                    |                                                                       |
| Attribute         | Essential attributes have   |                                                                                 |                          | Peptide                                                                                                    |                                                                                                    | 1. In Skyline, View -> Document Grid -> Views -> Assay Stability      |
|                   | missing values.             | Skyline File Name                                                               |                          | sequence with<br>errors                                                                                                    | Issue reason                                                                                                    | <b>Replicates</b> , check the corresponding attributes.               |
|                   |                             | CPTAC_TemplateDoc_Exp4_Stability_DRAF<br>01-09_10-45-35.sky.zip                 | T02_2020-                | LDQPGNLPGSNR,<br>precursor<br>charge: 2                                                                                         | <ul> <li>Essential attribute(s)<br/>has (have) missing<br/>values, including<br/>ReplicateNumber.</li> </ul>                                                                         |                                                                       |
|                   |                             |                                                                                 |                          |                                                                                                    |                                                                                                    |                                                                       |
| Attribute         | Essential attributes are    | None                                                                            |                          |                                                                                                    |                                                                                                    | In Skyline, View -> Document Grid -> Views -> Assay Stability         |
|                   | annotated in unqualified    |                                                                                 |                          |                                                                                                    |                                                                                                    | <b>Replicates</b> , check the data types of corresponding attributes. |
|                   | data type.                  |                                                                                 |                          |                                                                                                    |                                                                                                    |                                                                       |
| Attribute         | Incorrect annotations in    | None                                                                            |                          |                                                                                                    |                                                                                                    | In Skyline, View -> Document Grid -> Views -> Assay Stability         |
|                   | the attribute of Exp4       |                                                                                 |                          |                                                                                                    |                                                                                                    | <b>Replicates</b> , check the corresponding attributes.               |
|                   | Sample Group or Freeze      |                                                                                 |                          |                                                                                                    |                                                                                                    |                                                                       |
|                   | Thaw Cycles.                |                                                                                 |                          |                                                                                                    |                                                                                                    |                                                                       |
| Light and         | Both light and medium       | None                                                                            |                          |                                                                                                    |                                                                                                    | In Skyline, in the Targets panel, navigate to the peptide with        |
| Medium isotope    | isotope labels are found in |                                                                                 |                          |                                                                                                    |                                                                                                    | errors, click each fragment ion to check its isotope label type.      |
|                   | the peptide with a specific |                                                                                 |                          |                                                                                                    |                                                                                                    |                                                                       |
|                   | charge.                     |                                                                                 |                          |                                                                                                    |                                                                                                    |                                                                       |
| Area values of    | The number of light         | P                                                                               | eptide                   |                                                                                                    |                                                                                                    | In Skyline, View -> Document Grid -> Views -> Assay Stability         |
| heavy or light    | isotopes or heavy isotopes  | Skyline File Name sequ<br>e                                                     | ence with<br>errors      |                                                                                                    | Issue reason                                                                                                    | Replicates, check the values of the attribute of Replicate            |
| Isotope           | is not one due to wrongly   |                                                                                 |                          | <ul> <li>For y5 (1+): 2 heavy is<br/>annotated values in att<br/>group. For y6 (1+): 2 h<br/>wrongly annotated value</li> </ul> | sotopes 2 light isotopes due to wrongly<br>rributes: replicate number, time or sample<br>neavy isotopes 2 light isotopes due to<br>rs in attributes: replicate number, time or       | Number, Time, Time Units and Exp4 SampleGroup.                        |
|                   | annotated values in         | CPTAC_TemplateDoc_Exp4_Stability_DRAFT02_2020-<br>01-16_10-45-35.sky.zip LDQPGM | ILPGSNR,<br>rson<br>e: 2 | sample group. For y8 (1<br>to wrongly annotated va<br>or sample group. For y9<br>due to wrongly annotate                        | (+): 2 heavy isotopes 2 light isotopes due<br>slues in attributes: replicate number, time<br>0 (1+): 2 heavy isotopes 2 light isotopes<br>ad values in attributes: replicate number. |                                                                       |
|                   | attributes.                 |                                                                                 |                          | time or sample group. F<br>isotopes due to wrongly<br>number, time or sample                                                    | or y9 (2+): 2 heavy isotopes 2 light<br>/ annotated values in attributes: replicate<br>group.                                                                                        |                                                                       |
|                   |                             |                                                                                 |                          |                                                                                                    |                                                                                                    |                                                                       |

| Warning                                   | Warning message                                                         | Example case                                                    | Solution to the issue                                         |
|-------------------------------------------|-------------------------------------------------------------------------|-----------------------------------------------------------------|---------------------------------------------------------------|
| category                                  |                                                                         |                                                                 |                                                               |
| Attribute                                 | Attributes of Time or Time                                              | None                                                            | In Skyline, View -> Document Grid -> Views -> Assay Stability |
|                                           | Units have missing values.                                              |                                                                 | Replicates, check the corresponding attributes.               |
| Sample storage<br>conditions and<br>times | The number of sample<br>storage conditions and<br>times is less than 6. | GTFC[+57]SFDTPDDSIR<br>Y10 (1)<br>P-value from ANOVA: 0.94      | Check the stability graph to make further decisions.          |
| Replicate<br>Number                       | The number of replicate is less than 2.                                 | None                                                            | Check the stability graph to make further decisions.          |
| Significant<br>changes<br>observed        | The ANOVA p value is less<br>than 0.05.                                 | VGFLPSAGK<br>y7 (1+)<br>P-value from ANOVA: 0.0046<br>Contilion | Check the stability graph to make further decisions.          |
| Bad distribution of points                | In stability table, for the fragment ion under the                      | None                                                            | Check the stability table to make further decisions.          |

|                  | storage condition, the       |      |                                                      |
|------------------|------------------------------|------|------------------------------------------------------|
|                  | intra-assay of variance is   |      |                                                      |
|                  | larger than the threshold of |      |                                                      |
|                  | 0.2.                         |      |                                                      |
| Bad distribution | In stability table, for the  | None | Check the stability table to make further decisions. |
| of points        | fragment ion, according to   | None |                                                      |
|                  | time zero analysis, the      |      |                                                      |
|                  | RMSE(s) is larger than the   |      |                                                      |
|                  | threshold of 0.2.            |      |                                                      |

# Endogenous (Experiment 5)

| Error category                              | Error message                                                                                                    | Example case                                                                                                    | Solution to the issue                                                                                                    |
|---------------------------------------------|----------------------------------------------------------------------------------------------------|----------------------------------------------------------------------------------------------------|----------------------------------------------------------------------------------------------------|
| Internal standard                           | Internal standard is set to be none.                                                                                 | Skyline File Name         Internal<br>Standard<br>Type         Quality           CPTAC_TemplateDoc_Exp5_Reproducibility_DRAFT01_2020*<br>03-26_09-58-55.sky.zip         The internal standard in the skyline file is set to be none.<br>Errors happen for all the peptides.                                                                                                    | In Skyline, settings -> Peptide Settings -> Modifications -> Internal standard type, set Internal standard.                                                  |
| Attribute                                   | Essential attributes have missing values.                                                                            | Skyline File Name         Peptide sequence<br>with errors         Issue reason           CPTAC_TemplateDoc_Exp5_Reproducibility_DRAFT01_2020-<br>03-25_09-58-55.sky.zip         LDQPONLPGSNR,<br>precursor charge: 2         • Essential attribute(s) has (have) missing<br>values, including Day.           • Essential attribute(s) has (have) missing         • Essential attribute(s) has (have) missing | In Skyline, View -> Document Grid -> Views -> Assay<br>Endogenous Replicates, check the corresponding attributes.                                            |
| Attribute                                   | Essential attributes are<br>annotated in unqualified<br>data type.                                                   | None                                                                                                    | In Skyline, View -> Document Grid -> Views -> Assay<br>Endogenous Replicates, check the data types of corresponding<br>attributes.                           |
| Light and<br>Medium isotope                 | Both light and medium<br>isotope labels are found in<br>the peptide with a specific<br>charge.                       | None                                                                                                    | In Skyline, in the <b>Targets</b> panel, navigate to the peptide with errors, click each fragment ion to check its isotope label type.                       |
| Area values of<br>heavy or light<br>Isotope | The number of light<br>isotopes or heavy isotopes<br>is not one due to wrongly<br>annotated values in<br>attributes. | None                                                                                                    | In Skyline, View -> Document Grid -> Views -> Assay<br>Endogenous Replicates, check the values of the attribute of<br>Replicate Number, Day and SampleGroup. |

| Warning        | Warning message               | Example case | Solution to the issue                                        |
|----------------|-------------------------------|--------------|--------------------------------------------------------------|
| category       |                               |              |                                                              |
| Fragment ion   | In reproducible detection     | None         | Check the reproducible detection of endogenous analyte graph |
|                | of endogenous analyte         |              | to make further decisions.                                   |
|                | graph, the number of          |              |                                                              |
|                | fragment ions with both       |              |                                                              |
|                | heavy and light isotopes is   |              |                                                              |
|                | less than 3.                  |              |                                                              |
| Missing points | In reproducible detection     | None         | Check the reproducible detection of endogenous analyte graph |
|                | of endogenous analyte         |              | to make further decisions.                                   |
|                | graph, for the fragment ion,  |              |                                                              |
|                | there is no point on at least |              |                                                              |
|                | one day.                      |              |                                                              |
| Missing points | In reproducible detection     | None         | Check the reproducible detection of endogenous analyte graph |
|                | of endogenous analyte         |              | to make further decisions.                                   |
|                | graph, fragment ion has       |              |                                                              |
|                | less than 3 replicates on the |              |                                                              |
|                | specific day.                 |              |                                                              |